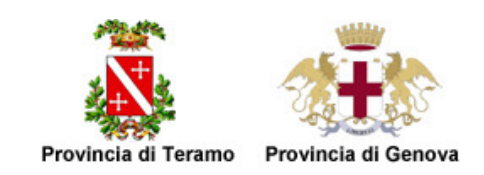

## Progetto Por IC50 (Abruzzo Lavoro) "ANAGRAFE SCOLASTICA E OSSERVATORIO ISTRUZIONE"

## GUIDA ALL'ESPORTAZIONE DATI STUDENTI PER SCUOLE SECONDARIE DI II GRADO CHE USANO ARGO

- Lanciare il software ARGO
- Dal menu Stampe, selezionare Elenchi, quindi Configurabili e infine Stampa Elenchi

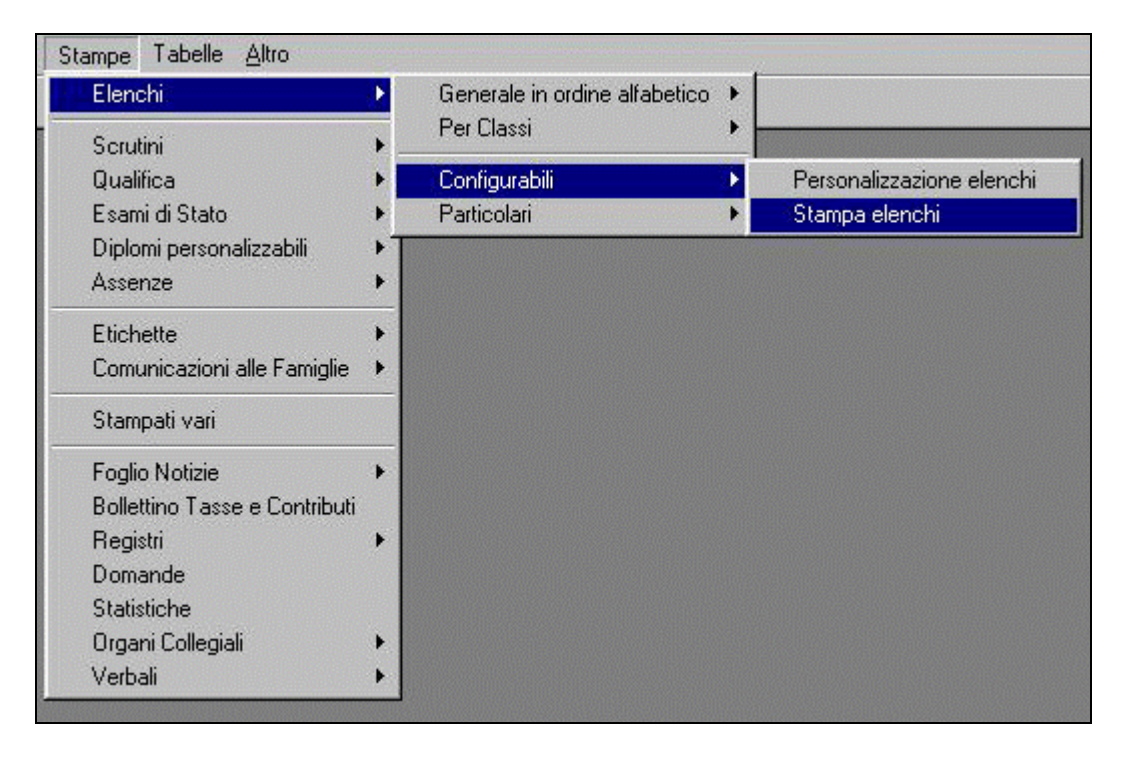

| 鱶 Scegliere il tipo di e                                            | lenco                   | ×               |
|---------------------------------------------------------------------|-------------------------|-----------------|
| <ul> <li>Generale (tutto l'is</li> <li>Per Classe o grup</li> </ul> | stituto)<br>opi di Clas | s               |
| <ul> <li>Con dati genitori</li> </ul>                               | C Con                   | dati aggiuntivi |
|                                                                     | <u>O</u> k              | Annulla         |

• Dalla voce **Sistema** selezionare **Aggiungi Campi** e creare quindi una tabella dove verranno inseriti i nuovi campi richiesti dall'Obbligo Formativo:

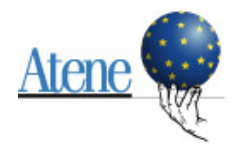

| Sistema Anagrafe Curriculum Scuolanet Organi Collegiali Certif | icati Stampe Tabel | lle Einestre Altro                   |                       |
|----------------------------------------------------------------|--------------------|--------------------------------------|-----------------------|
| 🗢 🔐 📽 🕼 🖪 🔠 🗉 🖓                                                |                    |                                      |                       |
|                                                                |                    |                                      |                       |
| 👷 Personalizzazione elenchi                                    |                    |                                      |                       |
| Alunno Ok Arial                                                | ▼ 10               | V B/U E==                            |                       |
| Intestazione della etazona non medificabile.                   |                    |                                      |                       |
| Intestazione della stampa non modificabile S                   | e<br>Ionne         | D (*) se rinetente                   |                       |
| Dati a                                                         | nagrafici          | Altro Telefono                       |                       |
| I Datia<br>⊡ Datia                                             | nnuali<br>ati      | Alunno                               |                       |
| 5.43 Mar                                                       |                    | Anno sco. provenienza                |                       |
| Intestazione della stampa 🅩                                    |                    | Attivita madre                       |                       |
| X                                                              |                    |                                      |                       |
| Colonne della stampa                                           |                    | Cap nascita                          |                       |
| Fine stampa                                                    |                    | Cittadinanza                         |                       |
|                                                                |                    | Classe prov.                         |                       |
|                                                                |                    | Classe sez. spec. sede - provenienza |                       |
|                                                                |                    | Codice Fiscale                       |                       |
|                                                                |                    |                                      |                       |
|                                                                |                    |                                      |                       |
|                                                                | Codice             | e meccanografico, Nome, C            | Cognome (diviso tra   |
| DATI ANAGRAFICI                                                | loro, no           | on selezionare la voce Alur          | nno), Codice Fiscale, |
|                                                                | Sesso.             | Data di nascita, Luogo di            | nascita, Cittadinanza |
|                                                                | Comur              | ne res., Cap res., Provincia         | res Indirizzo di      |
|                                                                | resider            | nza. Telefono                        | · ,                   |
|                                                                |                    |                                      |                       |
| │ DATI ANNUALI │ ── ►                                          | Ripete             | nte (verrà inserito un * nel         | caso sia un alunno    |
|                                                                | ripeten            | ite) Classe e sezione (div           | ise tra loro si       |
|                                                                | raccom             | nanda di non selezionare c           | lasse estesa)         |
|                                                                | 100001             |                                      | 10000 0010000         |

Salvare il nuovo elenco con il nome Obbligo formativo e chiudere la finestra.

| Sistema Anagrafe Curriculum Scuolane       | et Organi Collegiali Certif | icati Stampe Tab                    | elle <u>F</u> inestre <u>A</u> ltro |                                    |
|--------------------------------------------|-----------------------------|-------------------------------------|-------------------------------------|------------------------------------|
| 😨 🔉 🍣 🎲 🖪 👬                                | 1 🖪 💡                       |                                     |                                     |                                    |
|                                            |                             |                                     |                                     |                                    |
|                                            |                             | toottomistoroopuus territoroopuus   |                                     | Milenal Norman and a second second |
| Personalizzazione elenchi                  |                             |                                     |                                     |                                    |
| Alunno                                     | Ok Arial                    | ▼ 10                                | • B / U                             |                                    |
| <b>[</b>                                   |                             |                                     |                                     |                                    |
|                                            |                             |                                     |                                     |                                    |
|                                            |                             |                                     |                                     |                                    |
|                                            |                             |                                     |                                     |                                    |
|                                            |                             |                                     |                                     |                                    |
| Intestazione della stampa non modificabile | \$                          |                                     |                                     |                                    |
|                                            |                             | 🕸 Salvataggio im                    | postazioni                          | X                                  |
|                                            |                             |                                     |                                     |                                    |
|                                            |                             | Nome :                              |                                     |                                    |
|                                            |                             |                                     |                                     |                                    |
|                                            |                             | Commento :                          |                                     |                                    |
| Intestazione della stampa                  |                             |                                     |                                     |                                    |
|                                            |                             |                                     |                                     |                                    |
| Fine pagina                                |                             |                                     |                                     |                                    |
| Fine stampa 🎓                              |                             |                                     |                                     |                                    |
|                                            |                             | 1                                   |                                     |                                    |
|                                            |                             | 🗖 Salva con un                      | altro nome                          | Ok Annulla                         |
|                                            |                             | and the second second second second |                                     |                                    |

• Per raccogliere i dati richiesti andare alla voce **Elenchi Configurabili - Stampa Elenchi.** Scegliere il tipo di elenco evidenziando il **Plesso interessato**. Selezionare le

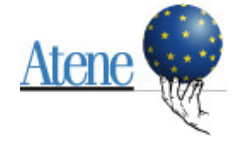

classi che appartengono alla stessa tipologia di Diploma/Attestato di qualifica conseguibile (es. Ragioniere programmatore e Perito Commerciale, Tecnico dei Servizi Turistici, Maturità Classica, Perito Tecnico in elettrotecnica e automazione...) e l'Anno di frequenza, in questo caso 2007/2008.

| 🕀 🔶 I.I.S. "VITTORIO EMANUELE II - RUFFINI" 🛛 | - RUFFINI" - GEI                      | Cl. Sez. 🌇 ( | Corso                     | Sede                 |          |
|-----------------------------------------------|---------------------------------------|--------------|---------------------------|----------------------|----------|
| 🗄 🧰 - GENOVA                                  | E 1                                   | AEA (25)     | ECONOMICO AZIENDALE/TUR   | I -I.P.RUFFINI       |          |
|                                               |                                       | ( AEA (24)   | ECONOMICO AZIENDALE/TUR   |                      |          |
|                                               | E I                                   | BEA (22)     | ECONOMICO AZIENDALE/TUR   | I -I.P.RUFFINI       |          |
|                                               | EL .                                  | . BEA (18)   | ECONOMICO AZIENDALE/TUR   |                      |          |
|                                               | E 1                                   | PON(23)      | ECONOMICO AZIENDALE/TUR   | I.I.P.RUFFINI        |          |
|                                               | EL -                                  | 2 PON (6)    | ECONOMICO AZIENDALE/TUR   | I.I.P.RUFFINI        |          |
|                                               | E 1                                   | SEA (59)     | ECONOMICO AZIENDALE/TUR   | I.I.P.RUFFINI SERALE |          |
|                                               | BE 2                                  | 2 SEA (42)   | ECONOMICO AZIENDALE/TUR   | I.I.P.RUFFINI SERALE |          |
|                                               | E .                                   | 3 AEA (25)   | OPERATORE DELLA GESTION   | E -I.P.RUFFINI       |          |
|                                               | ef 3                                  | ) PEA        | .OPERATORE DELLA GESTION  | E.I.P.RUFFINI SERALE |          |
|                                               | ef 3                                  | PON (5)      | OPERATORE DELLA GESTION   | E.I.P.RUFFINI        |          |
|                                               | R.                                    | PRE (0)      | OPERATORE DELLA GESTION   | E-I.P.RUFFINI        | a (a (a) |
|                                               | af 3                                  | ) SEA (17)   | OPERATORE DELLA GESTION   | E.I.P.RUFFINI SERALE |          |
|                                               | all i                                 | AST (6)      | TECNICO DELL'IMPRESA TURI | S-LP RUFFINI         |          |
|                                               | <b>a</b> 5                            | 6 AST (10)   | TECNICO DELL'IMPRESA TURI | E-I.P.RUFFINI        |          |
|                                               | 1 1 1 1 1 1 1 1 1 1 1 1 1 1 1 1 1 1 1 | PREM         | TECNICO DELL'IMPRESA TURI | S-LP RUFFINI         |          |
|                                               | EF.                                   |              |                           |                      | 2223     |
|                                               | <b>F</b> 4                            |              |                           |                      |          |

- Per esportate i dati andare alla voce Sistema, sul menu in alto, selezionare Esporta Dati Elenco quindi salvare il file e rinominare con il nome del Plesso di Scuola Secondaria di Il grado.
- Aprire il file Modello in formato Excel fornito dalla Provincia corrispondente al plesso di cui si è fatta l'esportazione e copiare ed incollare i dati, dal vostro file esportato, nelle rispettive colonne. Incollare i dati attraverso la funzione di Excel "Incolla speciale" e nello specchietto che verrà visualizzato scegliere "Valori".
- Compilare correttamente il foglio "TITOLI CONSEGUIBILI" presente nel file Excel modello, secondo le indicazioni riportate nel Vademecum di compilazione (solo per il plesso in questione) e salvare.
- Ripetere tante volte quante sono i plessi.

Quindi <u>inviare via posta elettronica all'indirizzo:</u> osservatorio.pi@provincia.teramo.it Nell'oggetto e nel corpo del messaggio di posta elettronica, specificare sempre:

- la lista dei nomi dei Plessi di Scuola Secondaria di II grado inviati
- i riferimenti (nome, cognome, telefono) dei referenti interni alla scuola

Si consiglia di conservare copia dei files prima dell'invio.

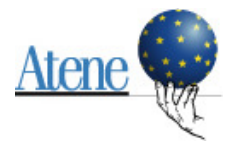